## 『バイヤーズ・ガイド』 Web サイト

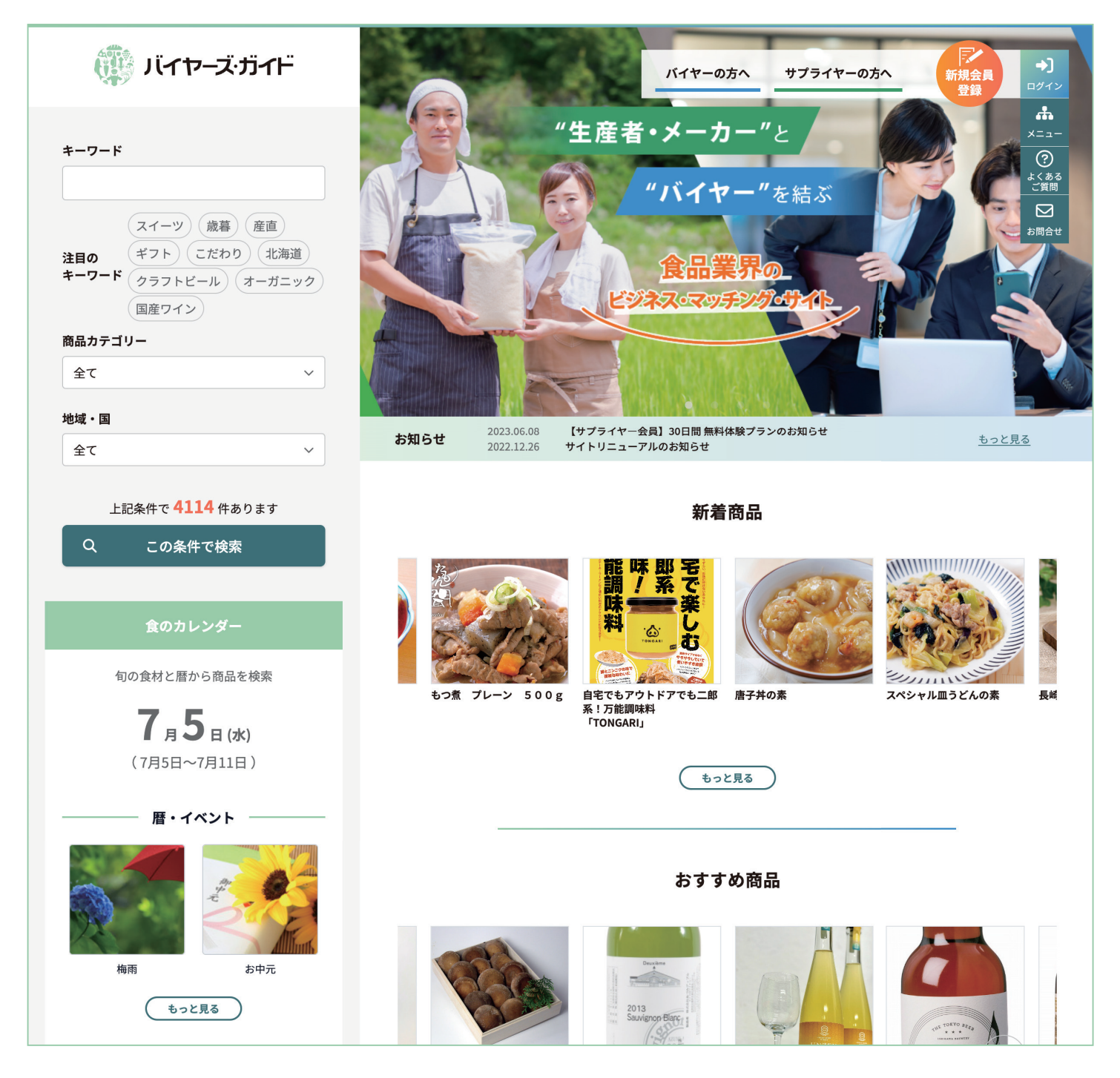

# 無料で使える! 食品業界の仕入れサイト

『バイヤーズ・ガイド』は、"買い手 (バイヤー)"と "売り手 (サプライヤー)"を結ぶ、

食品業界のビジネス・マッチング サービスです。

無料で会員登録でき、関心のある商品カテゴリや地域、キーワードから魅力的な商品を検索、

おすすめの商品もご紹介します。

# https://buyersguide.jp/

## バイヤー会員 登録の方法

### 『バイヤーズ・ガイド』にアクセスし 「おすすめ商品」に表示させたい 「新規会員登録」をクリック 「興味のある項目」を設定します 『バイヤーズ・ガイド』の 「バイヤー 新規会員登録フォー 興味心ある【商品カテゴリー】【地域・国】を選択すると、該当商品が【おけすめ商品】に表示されます ウェブサイト (https:// ム 確認画面」内で、興味のあ 高品カテゴリ-->] の方へ 新規会員 buyersguide.jp/) にアクセ る【商品カテゴリー】【地域・国】 登録 スし、右上の「新規会員登録」 を選択します。該当商品が【お ÷ ボタンをクリックします。 すすめ商品】に表示されます。 " 1018 - IN ※複数選択可 ? よくある ご質問 "を結ぶ $\square$ お問合せ ②「新規登録」画面が表示されたら ⑥「新規会員登録 フォーム確認画面」で 「バイヤー」を選択します 入力内容の確認を行います 「新規会員登録」画面が表示さ 「バイヤー 新規会員登録フォー バイヤー 新規会員登録フォーム 確認画面 れたら、「会員属性を選択し ム 確認画面」が表示されたら、 新規会員登録 てください」のプルダウンメ 登録内容の確認を行います。 プロフィール写真 apple.png ご自身の会員属性をバイヤーかサプライヤーより選択してください ニューから「バイヤー」を選 修正がある場合は「会員情報 会員属性を選択してください ... 氏名 山田太郎 択します。 を修正」をクリックして修正 バイヤー 氏名 (ふりがな) やまだたろう を行い、修正がなければ「登録」 サプライヤー 企業名 株式会社山田屋 ボタンを押してください。 <u>個人情報保護方針</u>に同意して 企業名(ふりがな) やまだや 部署名 新規会員登録へ進む 役職名 「メールアドレス認証」により ③「個人情報保護方針」のご確認・ご同意 「個人情報保護方針」の内容に 「本登録」が完了します 個人情報保護方針 ついてご確認いただき、ご同意 「バイヤー新規会員登録フォー 8 🍋 いただけましたら、「新規会員 制定日:平成26年5月23日 パイヤーズ・ガイド [パイヤーズ・ガイド]メールアドレスの際圧 現法:パイヤーズ・ガイド ム」で入力したメールアドレ 改定日:令和4年12月24日 登録へ進む」ボタンを押してく 有限会社永瀬事務所 ス宛に、「メールアドレスの認 代表取締役 永瀬正彦 バイヤーズ・ガイド ださい。 証」メールが届きます。 有限会社永瀬事務所は、経営理念【結】のもと、売り手(サプラ バイヤーズ・ガイドをご利用いただきありがとうございます イヤー)と買い手(バイヤー)のビジネス・マッチングに関する事業 を行っています。当社が事業活動を行う上で、個人情報を適切に 取り扱うことは社会的責務であると考えています。当社では、こ メール内の「メールアドレス レアドレス認証を行うと本登録 Fのボタンをクリックして 認証を行う」ボタンを押すと、 メールアドレス認証を行う の責務を全うするために、以下の取り組みを実施します。 本登録が完了します。 個人情報の取得、利用及び提供について 当社の全ての事業で取り扱う個人情報及び従業員の個人情報につ し、「メールアドレス認証を行う」ボタンがうまく機能しない場合は、以下のURLをプラウザのURL欄 てアクセスして下さい。 いて、適切な取得、利用及び提供を行い、特定した利用目的の達 成に必要な範囲を超えた個人情報の取扱いを行わないための措置 を講じる。利用目的を超えて個人情報の取り扱いを行う場合に は、あらかじめご本人の同意を得ます。 ④「バイヤー新規会員登録フォーム」で 8 会員登録後にログインを行うと 登録項目の入力を行います 「マイページ」機能が使用可能 「バイヤー新規会員登録フォー 会員登録後にログインを行う 🚔 マイページ バイヤー 新規会員登録フォーム ム」が表示されたら、登録項 と、「マイページ」機能が使え 🎭 商談管理 目の入力を行います。 写直をアップロード 十 るようになり、「おすすめ商品」 プロフィール写真 なお、必須項目は入力しない が表示され、「商談管理」では サプライヤー メッセージ

と先に進めません。「会員規約 への同意」「個人情報保護方針 への同意」も必須となります。

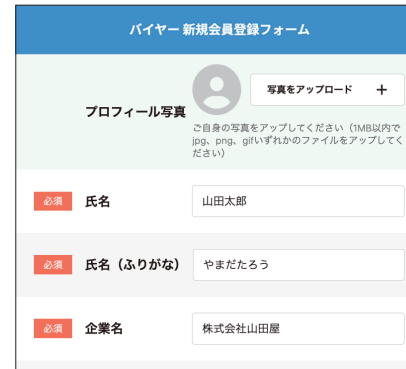

サプライヤー会員とのコンタ クト履歴が閲覧できるように なります。

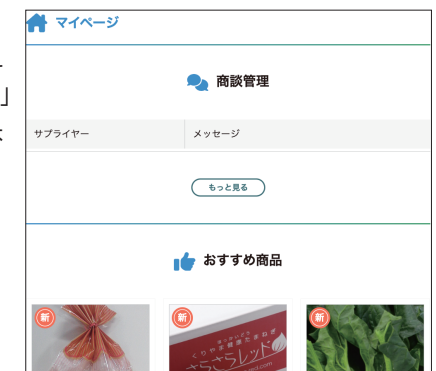